## Processo per scaricare i biglietti per l'NBA: Orlando Magic

È necessario che apriate il link di conferma da un telefono cellulare:

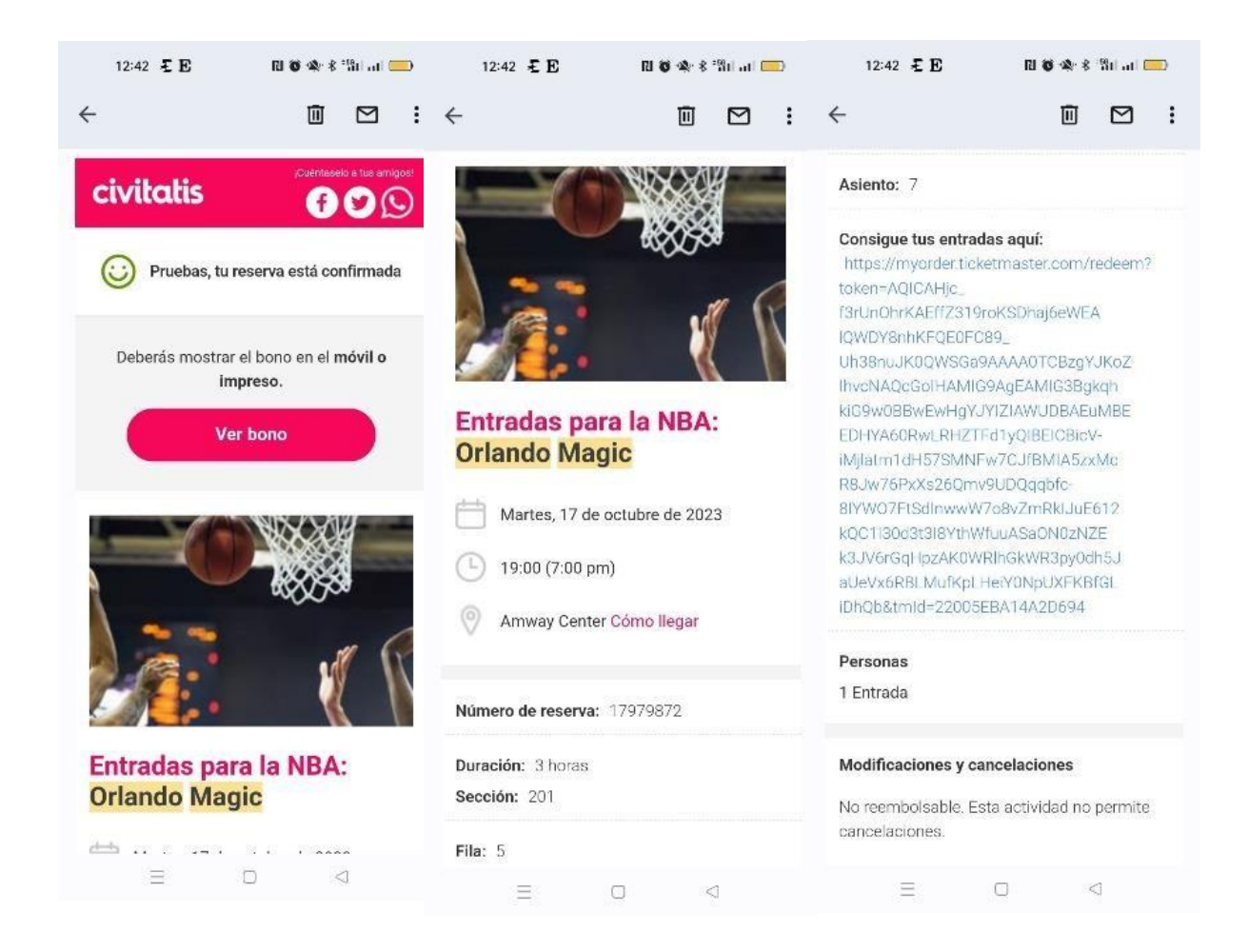

A questo punto, dovrete cliccare sul link "istruzioni per scaricare i biglietti" (nell'immagine indicato come **Consigue tus entradas aquí**), che vi porterà al sito web di Ticketmaster.

Se disponete di un account Ticketmaster con lo stesso indirizzo e-mail utilizzato per acquistare i biglietti, sarà possibile accedere con le proprie credenziali. In caso contrario, sarà necessario creare un nuovo account. Vi ricordiamo che è necessario utilizzare sempre lo stesso indirizzo e-mail utilizzato per effettuare l'acquisto su Civitatis.com.

Un esempio è riportato nell'immagine seguente:

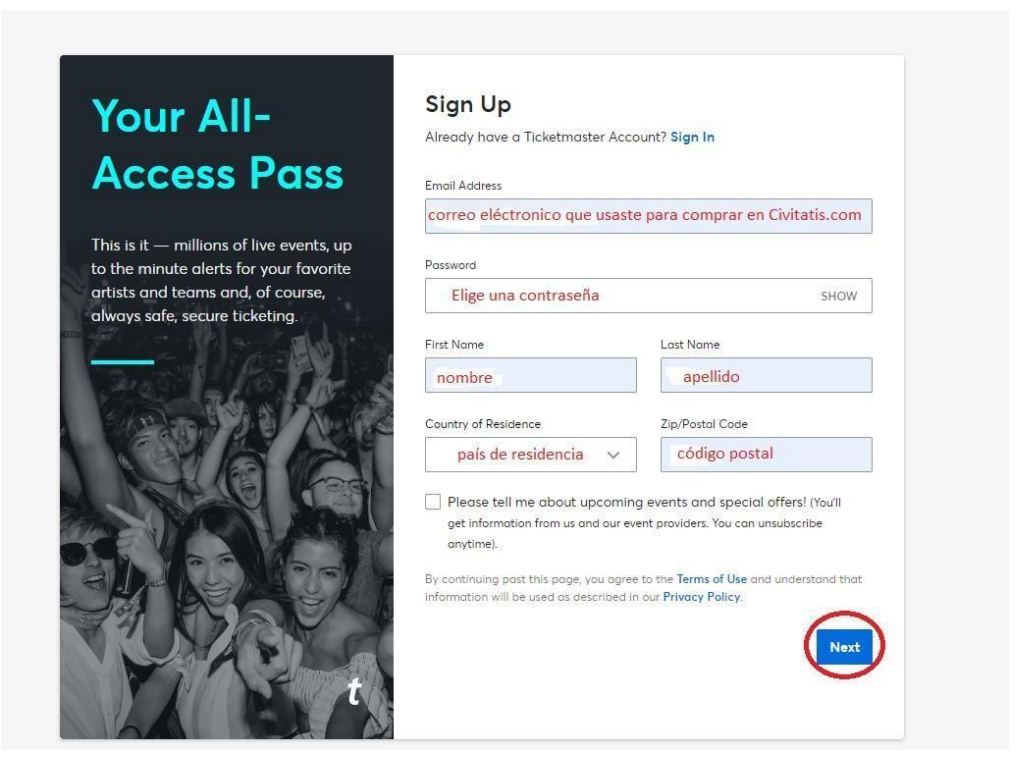

Una volta effettuato l'accesso, potrete vedere i vostri biglietti cliccando su "View Tickets":

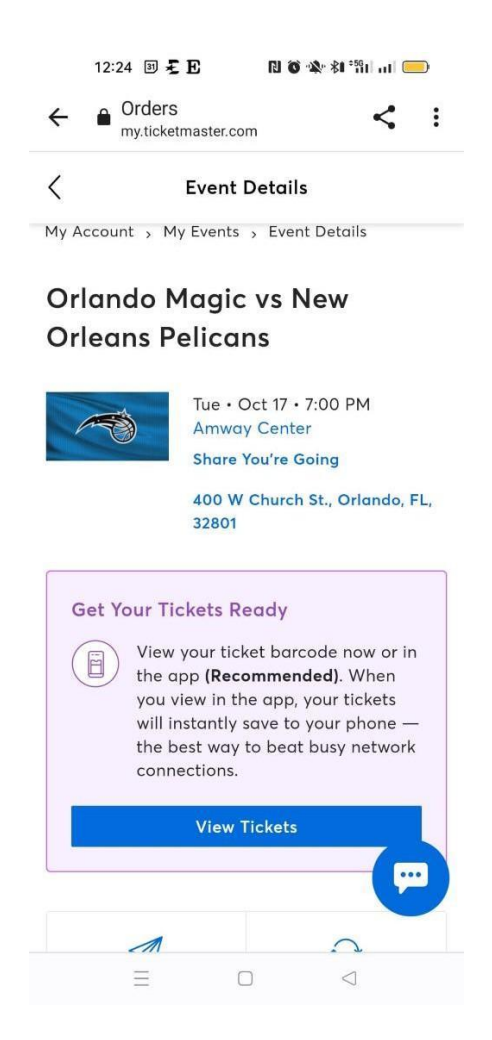

Vi appariranno alcuni **avvisi importanti**. Il primo vi avvertirà che uno screenshot del biglietto non è valido per entrare allo stadio, così come la versione stampata. Il secondo vi avvertirà che potete inviare i biglietti agli altri membri del vostro gruppo tramite l'opzione "**Transfer Tickets**", in modo da non dover entrare contemporaneamente:

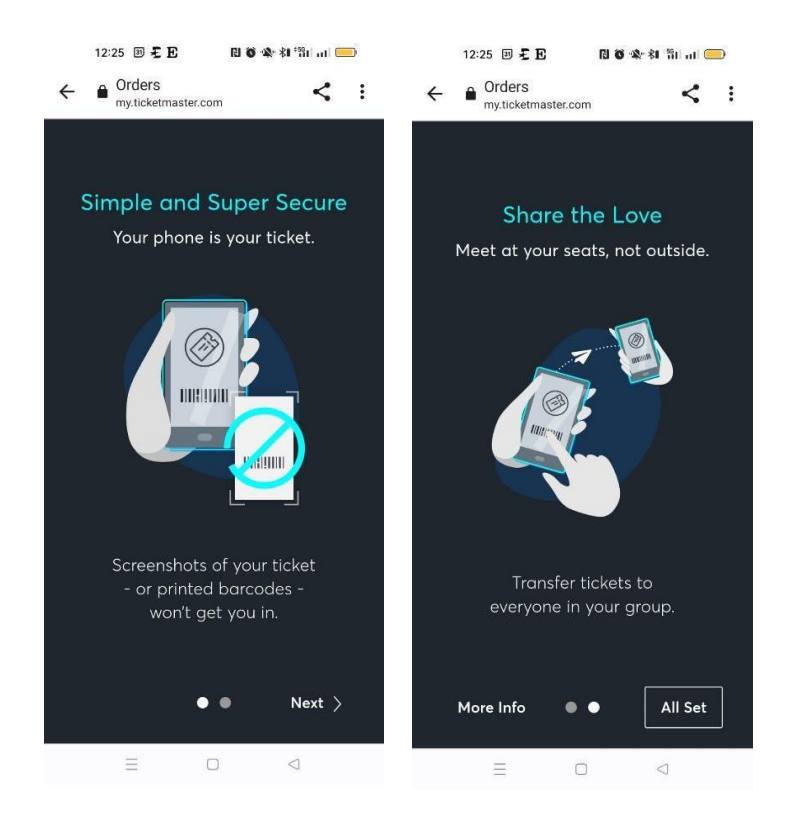

A questo punto avrete accesso ai vostri biglietti. Vi consigliamo di aggiungerli al vostro **Google Wallet** o **Apple Wallet** in modo da potervi accedere facilmente e senza accesso a Internet il giorno della partita:

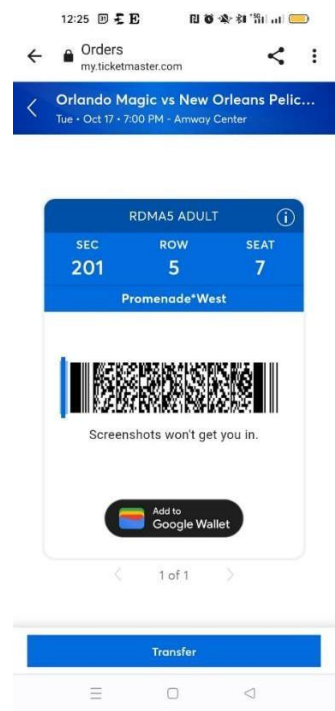